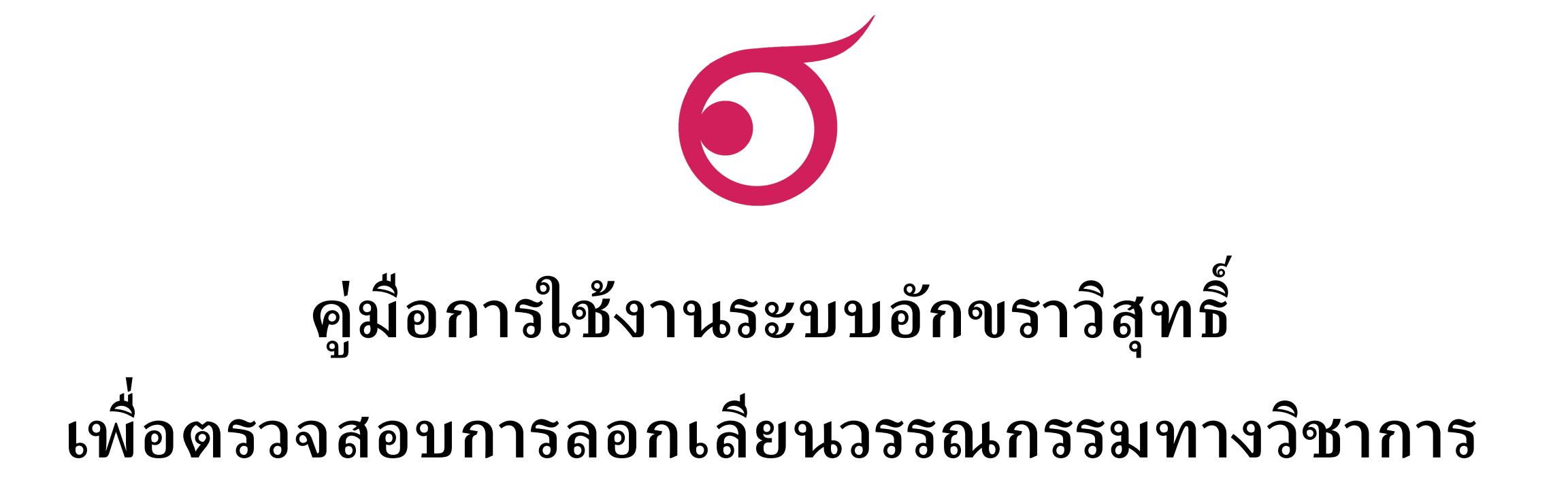

ใช้สำหรับแนะนำอาจารย์ เจ้าหน้าที่ และนักศึกษา มหาวิทยาลัยราชภัฏราชนครินทร์ เนื่องจากมีเนื้อหาบางส่วนที่เฉพาะเจาะจง

## ระบบอักขราวิสุทธิ์ คือ

 ระบบที่ให้บริการตรวจสอบความคล้ายคลึงกัน ระหว่างเอกสารที่ยื่นตรวจสอบ กับ เอกสารในฐานข้อมูลของระบบฯ โดยให้ผลลัพธ์เป็นรายงานผลการตรวจสอบที่แสดงค่า เปอร์เซ็นต์ความคล้ายคลึงกันและรายละเอียดอื่นๆ

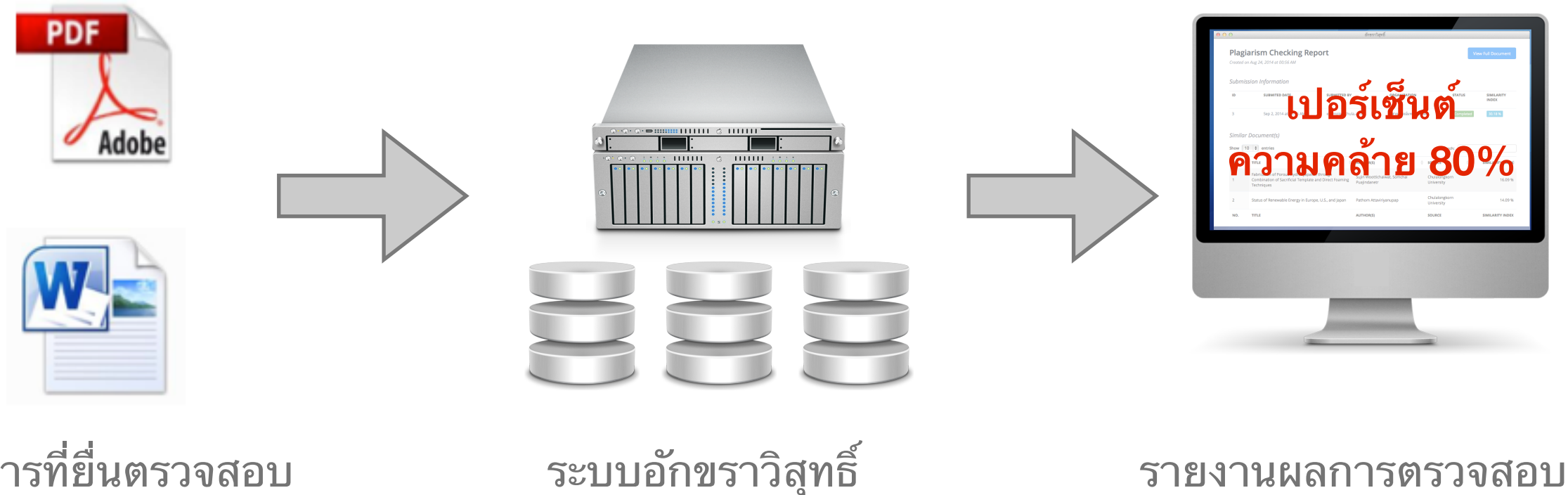

และฐานข้อมูลที่เชื่อมต่อ

เอกสารที่ยื่นตรวจสอบ เช่น วิทยานิพนธ์ หรือ บทความ

2

#### ความสามารถของระบบอักขราวิสุทธิ์ โดยสรุป

- ตรวจสอบได้ทั้งข้อความภาษาไทยและภาษาอังกฤษ
- ตรวจกับฐานข้อมูลวิทยานิพนธ์จากบัณฑิตวิทยาลัย บทความวิจัยที่ตีพิมพ์ในวารทาง วิชาการของจุฬาลงกรณ์มหาวิทยาลัย รวมไปถึงบทความในเว็บไซต์วิกิพีเดียภาษาไทย
- รองรับไฟล์เอกสาร Microsoft Word และ PDF
- ใช้เวลาตรวจสอบเฉลี่ยประมาณ 5 นาที (ระยะเวลาที่ต้องรอเมื่อใช้งานจริงขึ้นอยู่ปริมาณ ผู้ใช้ที่กำลังเข้าคิวรอตรวจสอบ)
- ค่าเปอร์เซ็นต์ความคล้ายคลึงที่ได้จากระบบอักขราวิสุทธิ์มีไว้สำหรับอ้างอิงเท่านั้น ผู้ใช้ งานหรืออาจารย์ที่ปรึกษาควรตรวจสอบกับแหล่งข้อมูลเพื่อความถูกต้องอีกครั้ง

เข้าไปที่เว็บไซต์ http://plag.grad.chula.ac.th

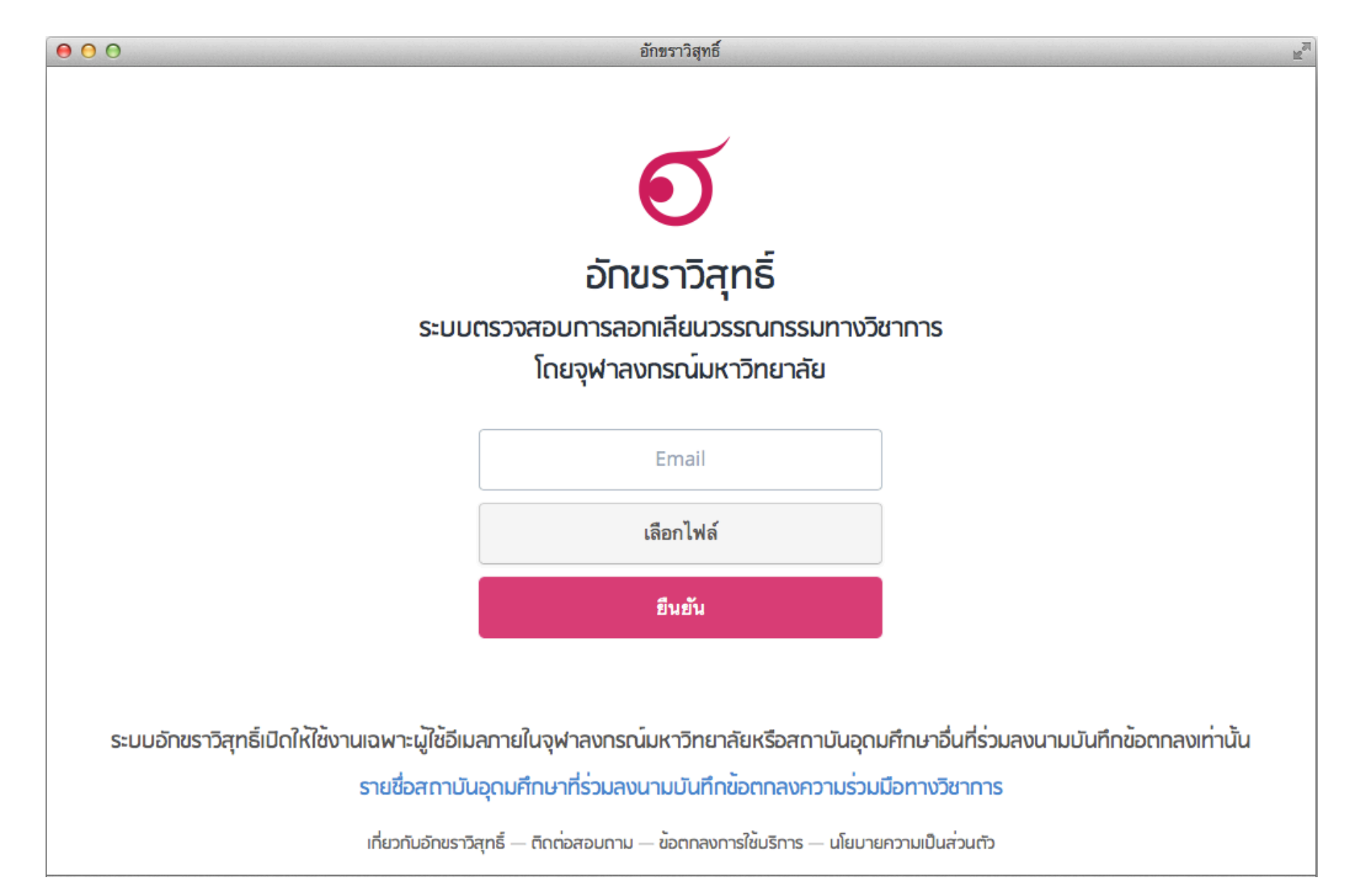

#### • กรอกที่อยู่ E-mail ที่ต้องการระบบจะส่งผลการตรวจสอบกลับไปให้

สำหรับอาจารย์ และเจ้าหน้าที่มหาวิทยาลัยราชภัฏราชนครินทร์

- ให้กรอกที่อยู่ E-mail (ชื่อเจ้าหน้าที่@rru.ac.th) สำหรับนักศึกษามหาวิทยาลัยราชภัฏราชนครินทร์

- ให้กรอกที่อยู่ E-mail (รหัสนักศึกษา@mail.rru.ac.th) นักศึกษาจะสามารถตรวจสอบผลการคัดลอก ได้ทางระบบออนไลน์เท่านั้น หลังจากกดปุ่ม"ยืนยัน" รอผลประมาณ 10 - 15 นาที จะแสดงผลการตรวจสอบ ที่หน้าเว็บไซต์เท่านั้น

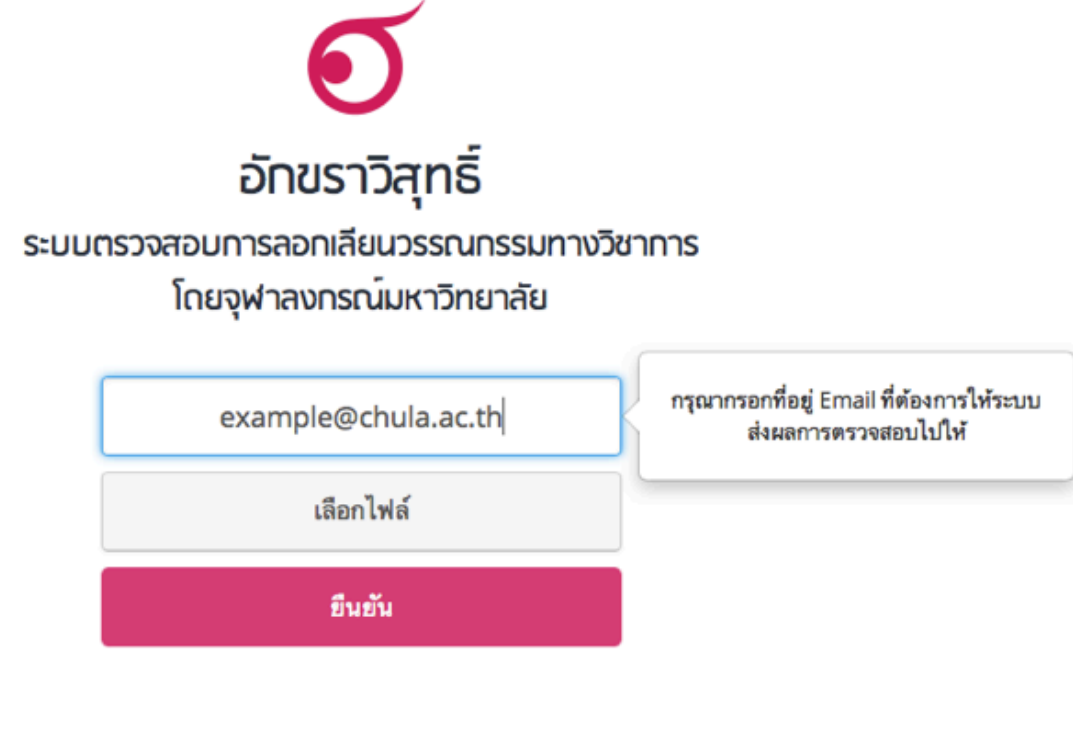

ใช้ได้เฉพาะอีเมลภายในจุฬาลงกรณ์มหาวิทยาลัย หรือของสถาบันอุดมศึกษาอื่นที่ร่วมลงนามบันทึกข้อตกลงฯเท่านั้น

กดปุ่ม "เลือกไฟล์" แล้วเลือกไฟล์เอกสารที่ต้องการส่งมาตรวจสอบ

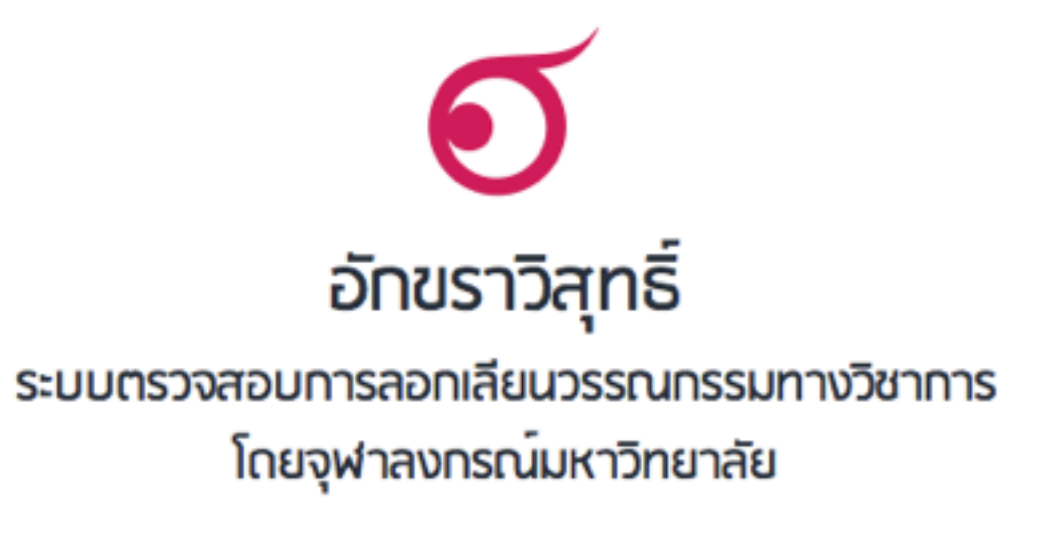

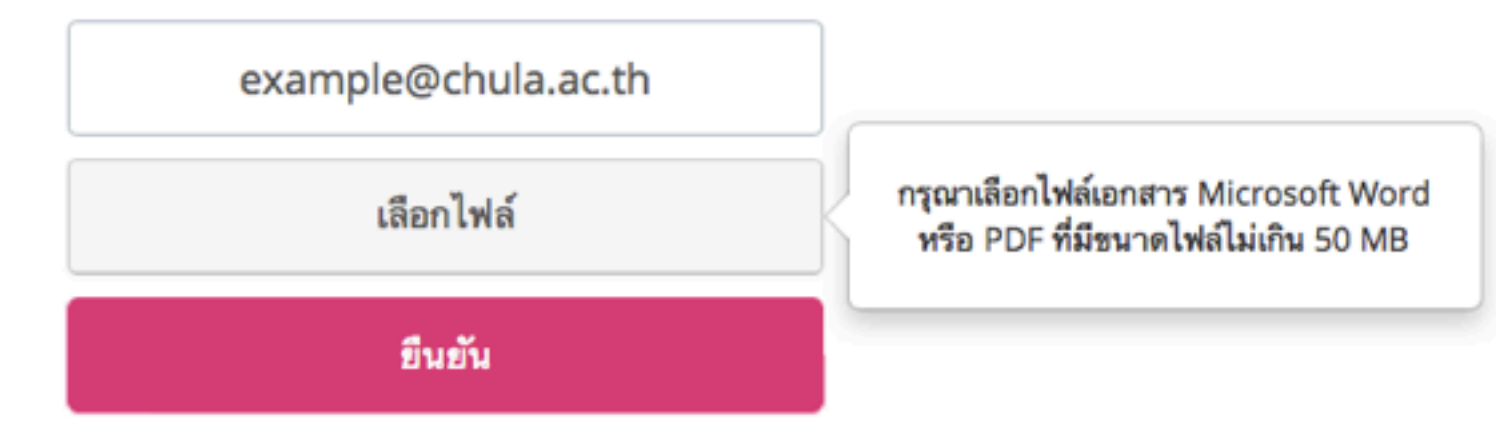

 กดปุ่ม "ยืนยัน" เมื่อระบบตรวจเสร็จจะส่งผลไปทางอีเมล ระยะเวลารอขึ้นอยู่กับปริมาณผู้ ใช้ในขณะนั้น

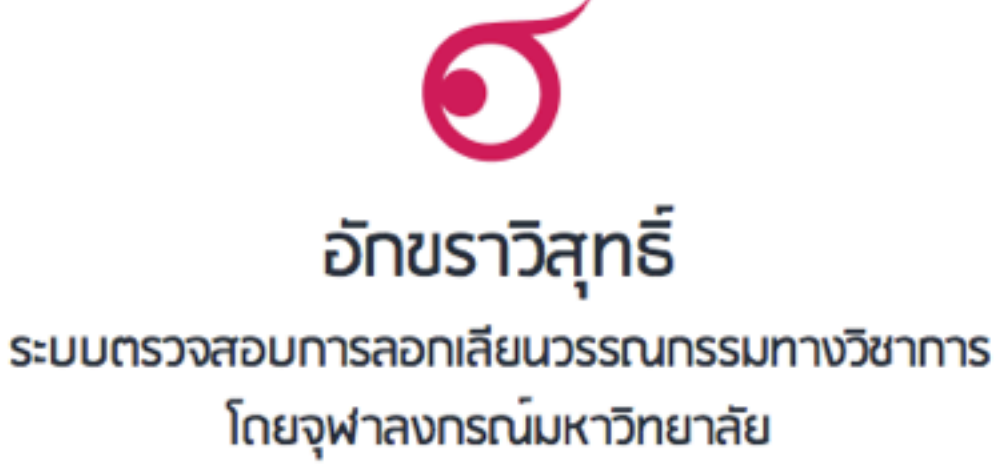

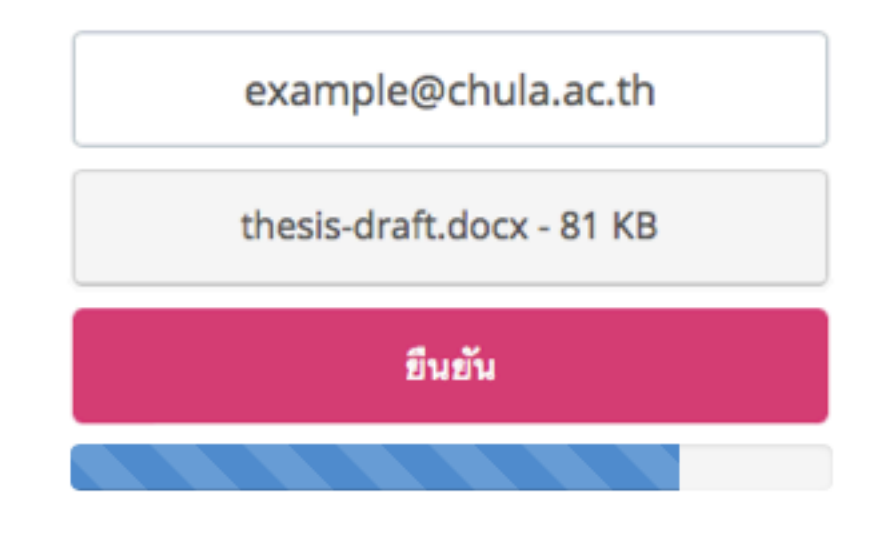

 เมื่อการส่งไฟล์ไปที่ระบบเสร็จสมบูรณ์ จะมีกล่องข้อความปรากฏ ให้ click ที่ "รายงาน ผลการตรวจสอบ" เพื่อเปิดดูผลทันที

|                        | การนำส่งไฟล์เสร็จสมบูรณ์                                                                                    |                           |
|------------------------|----------------------------------------------------------------------------------------------------|---------------------------|
| กรุณารอสักครู่ ระ<br>ผ | บบจะแจ้งผลการตรวจสอบให้ท่านทราบทาง Email หรือ<br>ลการตรวจสอบผ่านทางเว็บไชต์ได้ที่ <del>รายงานผลการตรว</del> | i ทำนสามารถติดตาม<br>จสอบ |
|                        |                                                                                                    | Close                     |
|                        | thesis-draft.docx - 81 KB                                                                                   |                           |
|                        |                                                                                                    |                           |

เมื่อได้รับอีเมล ให้กดเปิด link เพื่อดูรายงานผลการการตรวจสอบ

| Plag | iarism checking report by Akarawisut                                                                                            | t by Akarawisut Inbox x<br>awisut.com> 12:20 PM (9 minutes ago) $\frac{1}{12}$ |  |  |  |  |
|------|----------------------------------------------------------------------------------------------------|--------------------------------------------------------------------------------|--|--|--|--|
| •    | Akarawisut <noreply@akarawisut.com><br/>to me</noreply@akarawisut.com>                                                          | 12:20 PM (9 minutes ago) 📩                                                     |  |  |  |  |
|      | Thank you for using Akarawisut.                                                                                                 |                                                                                |  |  |  |  |
|      | Your plagiarism checking report is ready.<br>To view the report, please click on this link: <u>http://plag.grad.chula.ac.tl</u> | h/jobs/58757/1858369715                                                        |  |  |  |  |
|      | If you have any problems viewing the report or any questions about Ak<br>info@akarawisut.com.                                   | karawisut, please send an email to                                             |  |  |  |  |
|      | Thank you,<br>Akarawisut Team                                                                                                   |                                                                                |  |  |  |  |

#### รายงานผลการตรวจสอบ - ส่วนข้อมูลอ้างอิง

| reated o                             | on Aug 24, 2014 at 00:56 AM | oort             |                                                                                                    |                                 | Vi        | ew Full Document                                  |
|--------------------------------------|-----------------------------|------------------|----------------------------------------------------------------------------------------------------|---------------------------------|-----------|---------------------------------------------------|
| ubmi                                 | ssion Information           |                  |                                                                                                    |                                 |           |                                                   |
| ID                                   | SUBMITED DATE               | SUBMITTED BY     | ORGANIZATIO                                                                                           | N                               | STATUS    | SIMILARITY<br>INDEX                               |
|                                      |                             |                  |                                                                                                    | อินอาอัย                        | Completed | 20.40.%                                           |
| 3<br>iimilai                         | Sep 2, 2014 at 00:56 AM     | example@chula.ad | .th จุฬาลงกรณ์มห                                                                                      | 11111101                        | Completed | 30.18 %                                           |
| 3<br>iimilai<br>how                  | Sep 2, 2014 at 00:56 AM     | example@cnula.ac | th จุฬาลงกรณ์มห<br><b>UTHOR(S)</b>                                                                    | Source                          | Search:   | SIMILARITY INDEX                                  |
| 3<br>i <i>imilai</i><br>how 1        | Sep 2, 2014 at 00:56 AM     | example@chula.ad | c.th จุฬาลงกรณ์มห<br><b>UTHOR(S)</b><br>ujin Woottichaiwat, Somchai<br>uajindanetr                    | Source<br>Chulalon<br>Universit | isearch:  | SIMILARITY INDEX                                  |
| 3<br>iimilai<br>how (*<br>NO. *<br>1 | Sep 2, 2014 at 00:56 AM     | example@chula.ad | c.th จุฬาลงกรณ์มหา<br>UTHOR(S)<br>ujin Woottichaiwat, Somchai<br>uajindanetr<br>athom Attaviriyanupap | Source<br>Chulalon<br>Universit | isearch:  | 30.18 %<br>SIMILARITY INDEX<br>16.09 %<br>14.09 % |

#### รายงานผลการตรวจสอบ - เปอร์เซ็นต์ความคล้ายคลึง SIMILARITY INDEX อักขราวิสุทธิ์ $\Theta \Theta \Theta$ N. M **Plagiarism Checking Report View Full Document** 30.18 % Created on Aug 24, 2014 at 00:56 AM Submission Information ID SUBMITED DATE STATUS SIMILARITY SUBMITTED BY ORGANIZATION INDEX 3 Sep 2, 2014 at 00:56 AM example@chula.ac.th จุฬาลงกรณ์มหาวิทยาลัย 30.18 % Similar Document(s) Show 10 \$ entries Search: TITLE NO. ÷. AUTHOR(S) SIMILARITY INDEX Fabrication of Porous Hydroxyapatite through Sujin Woottichaiwat, Somchai Chulalongkorn 1 Combination of Sacrificial Template and Direct Foaming 16.09 % Puajindanetr University Techniques Chulalongkorn Status of Renewable Energy in Europe, U.S., and Japan 14.09 % 2 Pathom Attaviriyanupap University NO. TITLE AUTHOR(S) SOURCE SIMILARITY INDEX Showing 1 to 2 of 2 entries First Previous Next Last

#### รายงานผลการตรวจสอบ - ส่วนรายการเอกสารที่พบในฐานข้อมูลว่ามีส่วนคล้ายคลึงกัน

| Plagiarism Checking Report       View Full Documer         Created on Aug 24, 2014 at 00:56 AM         Submission Information |                                                         |                                                                                                    |                            |                                                                                           |                                                   |  |  |
|----------------------------------------------------------------------------------------------------|---------------------------------------------------------|----------------------------------------------------------------------------------------------------|----------------------------|-------------------------------------------------------------------------------------------|---------------------------------------------------|--|--|
|                                                                                                    |                                                         |                                                                                                    |                            |                                                                                           |                                                   |  |  |
|                                                                                                    |                                                         |                                                                                                    |                            |                                                                                           |                                                   |  |  |
| 3<br>iimilai                                                                                                    | Sep 2, 2014 at 00:56 AM                                 | example@chula.ac.th                                                                                        | จุฬาลงกรณ์มหาวิทยาลัย      | Completed                                                                                 | 30.18 %                                           |  |  |
| 3<br>i <i>imilai</i><br>how                                                                                                   | Sep 2, 2014 at 00:56 AM  r Document(s)  10  times TITLE | example@chula.ac.th                                                                                        | จุฬาลงกรณ์มหาวิทยาลัย<br>) | Completed Search:                                                                         | 30.18 %                                           |  |  |
| 3<br>i <i>imilai</i><br>how (*<br>NO. *                                                                                       | Sep 2, 2014 at 00:56 AM                                 | example@chula.ac.th  AUTHOR(S  through nd Direct Foaming Sujin Woo Puajindan                               | จุฬาลงกรณ์มหาวิทยาลัย<br>) | Completed Search: OURCE                                                                   | 30.18 %<br>SIMILARITY INDEX<br>16.09 %            |  |  |
| 3<br><i>imilar</i><br>how (*<br>NO. *<br>1                                                                                    | Sep 2, 2014 at 00:56 AM                                 | example@chula.ac.th  AUTHOR(S  through nd Direct Foaming Sujin Woo Puajindan  e, U.S., and Japan Pathom At | จุฬาลงกรณ์มหาวิทยาลัย<br>) | Completed<br>Search:<br>OURCE<br>hulalongkorn<br>Iniversity<br>hulalongkorn<br>Iniversity | 30.18 %<br>SIMILARITY INDEX<br>16.09 %<br>14.09 % |  |  |

 รายงานผลการตรวจสอบ - ส่วนแสดงข้อความบางส่วนที่ตรวจพบว่าคล้ายคลึงกัน ข้อความที่ปรากฏแถบสีคือข้อความส่วนที่คล้ายคลึงกัน

| 2                                                                                                    | Status of Renewable Energy in Europe, U.S., and Japan                                                                                                    | ewable Energy in Europe, U.S., and Japan Pathom At                                                   |                                                                                                    | Chulalon<br>Universit                                                                                                    | ulalongkorn<br>iversity                                                                                                    |                                                                                                    | 14.09 %                                                                                                    |                                                                                                    |
|----------------------------------------------------------------------------------------------------|----------------------------------------------------------------------------------------------------|----------------------------------------------------------------------------------------------------|----------------------------------------------------------------------------------------------------|----------------------------------------------------------------------------------------------------|----------------------------------------------------------------------------------------------------|----------------------------------------------------------------------------------------------------|----------------------------------------------------------------------------------------------------|----------------------------------------------------------------------------------------------------|
| NO.                                                                                                    | TITLE                                                                                                    | AUTHOR(S                                                                                             | 5)                                                                                                    | SOURCE                                                                                                    |                                                                                                    |                                                                                                    | SIMILARITY                                                                                                    | INDEX                                                                                                    |
| Showing 1                                                                                                    | to 2 of 2 entries                                                                                                    |                                                                                                    |                                                                                                    |                                                                                                    | First                                                                                                    | Previous                                                                                                    | 1 Next                                                                                                    | Last                                                                                                    |
| Match De                                                                                                    | tails<br>SUBMITTED DOCUMENT                                                                                                    |                                                                                                    | TEXT FROM SOURCE DOCUM                                                                                                    | 1. Kinetic Modellinរ<br>Three Controlling F<br>ອາການນັ້ນນາວິຫຍາ                                                                                                    | g of Nitrati<br>Reactions ।                                                                                                    | ion of Glycerol:<br>Model                                                                                                    |                                                                                                    |                                                                                                    |
| Article Kineti<br>Supranto1 b<br>University In<br>aerna uad ya<br>ugm ac id da<br>between gly<br>reactions mu<br>utilizes first | ic Modelling of Nitration of Glycerol Three Controlling Reactions Model Erna<br>D Rochmadi1 c and Agus Prasetya1 d 1 Chemical Engineering Department G<br>Indonesia 2 Chemical Engineering Department Ahmad Dahlan University Ind<br>ahoo com Corresponding author bsupranto chemeng ugm ac id crochmadi<br>aguspras chemeng ugm ac id Abstract In the present study a kinetic model<br>rcerol and nitric acid was developed The presented model describes three c<br>odel used elementary reactions consisting of three reversible reactions The<br>order | a Astuti1 2 a<br>adjah Mada<br>lonesia E mail<br>i chemeng<br>of nitration<br>controlling<br>a model | Article Kinetic Modelling of Ni<br>Supranto 1 , b , Rochmadi 1 ,<br>Mada University , Indonesia 2<br>Indonesia E-mail: aerna _ uad<br>@chemeng.ugm.ac.id, crochm<br>the present study , a kinetic m<br>presented model describes th<br>three reversible reactions . Th<br>nitration of glycerol was mod<br>an average temperature and<br>three reactions ,i.e. the form<br>dinitroglycerin ) and the form<br>models : seven controlling re<br>the similar trend . The three | itration of Glycerol<br>c, and Agus Praset<br>2 Chemical Engineer<br>d @yahoo.com( Com<br>madi @chemeng.ug<br>model of nitration b<br>hree controlling rea<br>he model utilizes fir<br>delled by fitting the<br>l the activation ener<br>lation of MNG ( mor<br>nation of TNG ( nitro<br>eactions model and<br>controlling reaction | : Three Co<br>ya1, d 1 C<br>ring Depai<br>respondin<br>m.ac.id, d<br>etween gl<br>actions mo<br>rst order r<br>kinetic mo<br>rgy . The re<br>nonitrogly<br>oglycerin )<br>three con<br>as model | ontrolling Reaction<br>Chemical Engineeri<br>rtment , Ahmad Da<br>Ig author ), bsupra<br>laguspras @cheme<br>lycerol and nitric a<br>odel used element<br>reaction according<br>odel with 6 parame<br>eaction rate is assu<br>cerin ), the formati<br>). The aim of this w<br>strolling reactions of | s Model Erna /<br>ing Departmen<br>ahlan Universi<br>into<br>eng.ugm.ac.id<br>cid was develo<br>ary reactions of<br>to each reacta<br>eters , the rate<br>umed to be go<br>ion of DNG (<br>rork is compar<br>model . Two m | Astuti1,2, a ,<br>nt , Gadjah<br>ty ,<br>Abstract . In<br>oped . The<br>consisting of<br>ant . The<br>constant at<br>werned by<br>e two<br>nodels have |

#### ติดต่อ

- แจ้งปัญหาการใช้งานหรือข้อเสนอแนะ
  - ดร. วิชญ์ เนียรนาทตระกูล
  - โทรศัพท์ 089-506-6976
  - อีเมล info@akarawisut.com หรือ vit@inspica.com